# Parçacık Fiziği Veri Analizi Okulu için Hazırlanan Docker İmajını Çalıştırma Rehberi

Bu yönergede, Windows işletim sisteminde Docker Desktop'u indirip kurmaktan, daha önceden hazırlanmış ve **.tar** formatına getirilmiş bir Docker imajını çalıştırmaya kadar olan adımları bulabilirsiniz.

## 1. Docker Desktop'u İndirme ve Kurma

- 1. Docker resmi web sitesine gidin.
- 2. İşletim sisteminize uygun olan Docker Desktop'u indirin ve yükleyin.
- 3. Windows işletim sistemi için, kurulum sırasında, **WSL 2 (Windows Subsystem for Linux)** veya **Hyper-V** seçeneğini etkinleştirdiğinizden emin olun.
- 4. Kurulum tamamlandıktan sonra bilgisayarınızı yeniden başlatın.
- 5. Docker Desktop'u başlatın.
- 6. Komut satırını (bash, PowerShell veya CMD) açarak aşağıdaki komutu çalıştırarak Docker'ın düzgün kurulduğunu doğrulayın:

```
docker --version
```

Çıktıda Docker sürüm bilgisi görmelisiniz.

# 2. Docker İmajını . tar Dosyasından Yükleme

1. Docker imajını bilgisayarınıza indirin.

```
hep-data-analysis.tar (7.6 GB).
```

2. .tar formatındaki Docker imajının bulunduğu dizine gidin.

cd "{path\to\image}"

3. Docker imajını içe aktarmak için aşağıdaki komutu çalıştırın:

```
docker load -i image.tar
```

(Bu işlemin tamamlanması için birkaç dakika beklemeniz gerekebilir.)

4. Yüklenen imajın başarılı bir şekilde içe aktarıldığını doğrulamak için:

```
docker images
```

Bu komut, sistemde kayıtlı tüm Docker imajlarını listeler. Listede içe aktardığınız imajı görmelisiniz.

#### 3. Docker Konteynerini Çalıştırma

1. Konteyneri başlatmak için aşağıdaki komutu çalıştırın:

```
docker run -p 8888:8888 --platform linux/amd64 -it hep-data-analysis
bash -c "source /home/hepuser/conda/etc/profile.d/conda.sh && conda
activate pfva_env && /home/hepuser/conda/envs/pfva_env/bin/jupyter-lab
--ip=0.0.0.0 --port=8888 --NotebookApp.token=''"
```

(Bu işlemin tamamlanması için birkaç dakika beklemeniz gerekebilir.) Burada:

- -p 8888:8888: Yerel makinedeki 8888 portunu konteyner içindeki 8888 portuna yönlendirir.
- --platform linux/amd64: AMD64 mimarisinde çalışmasını sağlar.
- -it: Etkileşimli terminal oturumunu başlatır.
- hep-data-analysis: Kullanılan Docker imajının adıdır.
- bash -c "...": Bash içinde belirli komutları çalıştırır:
  - Conda profilini yükler.
  - pfva\_env isimli Conda ortamını etkinleştirir.
  - Jupyter Lab'ı başlatır ve 8888 portu üzerinden erişim sağlar.
- 2. Konteynerin çalıştığını doğrulamak için:

docker ps

Çalışan konteynerlerin bir listesini göreceksiniz.

### 4. Jupyter Lab'a Erişme

1. Konteynerin çalıştığını doğruladıktan sonra, Jupyter Lab'a erişmek için http://localhost:8888 adresine gidin.